# **Creating Actions to Resize Images**

These instructions are for Photoshop CC2015.

#### 1) Display the Actions Window.

Select 'Window->Actions' (or use the keyboard shortcut 'ALT + F9'). The Actions window should then be displayed.

| Influtory     Artions       ▼     ▼       ▶     Yelpatti (alektion)       ↓     >>>       ↓     >>>>       ↓     >>>>       ↓     >>>>       ↓     >>>>       ↓     >>>>       ↓     >>>>       ↓     >>>>       ↓     >>>>       ↓     >>>>       ↓     >>>>       ↓     >>>       ↓     >>>>       ↓     >>>       ↓     >>>>       ↓     >>>       ↓     >>>       ↓     >>>       ↓     >>>       ↓     >>>       ↓     >>>       ↓     >>>       ↓     >>>       ↓     >>>       ↓     >>>       ↓     >>>       ↓     >>>       ↓     >>>       ↓     >>       ↓     >>       ↓     >>       ↓     >>       ↓     >>       ↓     >>       ↓     >>       ↓     >>       ↓     >>       ↓     >>       ↓     >>       ↓     >> </th <th></th> <th></th>                                                                                                    |     |                                 |
|----------------------------------------------------------------------------------------------------|-----|---------------------------------|
| V         >         >         >         >         >         >         >         >         >         >         >         >         >         >         >         >         >         >         >         >         >         >         >         >         >         >         >         >         >         >         >         >         >         >         >         >         >         >         >         >         >         >         >         >         >         >         >         >         >         >         >         >         >         >         >         >         >         >         >         >         >         >         >         >         >         >         >         >         >         >         >         >         >         >         >         >         >         >         >         >         >         >         >         >         >         >         >         >         >         >         >         >         >         >         >         >         >         >         >         >         >         >         >         >         >         >                                                       |     | Actions                         |
| ·         ·         > Vyoette (selection)           ·         ·         > Frame Cohande : 60 poel           ·         ·         > Oued Frame - 50 poel           ·         ·         > Oued Frame - 50 poel           ·         ·         > Oued Framad Cooring Faint Setup |     | Default Actions                 |
| ····································                                                                                                    | < D | > Vignette (selection)          |
| ✓     ) Wood France - So poul       ✓     ) Cast Shadow (type)       ✓     ) Water Relection (type)       ✓     ) Outom RB to Casystale       ✓     ) Spish Toring (layer)       ✓     ) Spish Toring (layer)       ✓     ) Quidant Colors       ✓     ) Gradent Map       ✓     ) Gradent Map       ✓     ) Gradent Solors       ✓     ) Gradent Solors       ✓     ) Gradent Solors                                                                                                    | < 🗆 | > Frame Channel - 50 pixel      |
| ·         )         Cate Stadow (type)           ·         )         Nation ROB to Graycale           ·         )         Robert Land           ·         )         Bolton Land           ·         )         Robert Land           ·         )         Splan Toring (layer)           ·         )         Quadratic Colors           ·         )         Sale Reap           ·         )         Blace Reap           ·         )         Blace Reap                                                                                                    |     | ) Wood Frame - 50 pixel         |
| v     ) Water Reflection (type)       v     ) Outom RGB to Graycale       v     ) Rober Laad       v     ) Sepia Toring (type)       v     ) Sepia Toring (type)       v     ) Sepia Toring (type)       v     ) Sepia Toring (type)       v     ) Sepia Toring (type)       v     ) Gradest Map       v     ) Stadest Map       v     ) Maar Brush Cloring Paint Setup                                                                                                    |     | > Cast Shadow (type)            |
| ✓     ) Outom RD Brögssale       ✓     ) Motten Lead       ✓     ) Späa Toring (layer)       ✓     ) Quidratt Colors       ✓     ) Quidratt Colors       ✓     ) Gadent Map       ✓     ) Gadent Map       ✓     ) Gadent Schop                                                                                                    |     | > Water Reflection (type)       |
| ✓         ) Holen Lade           ✓         ) Spin Toning (Sym)           ✓         ) Quidrant Colors           ✓         ) Quidrant Colors           ✓         ) Save as Photopholy FOF           ✓         ) Save as Photopholy FOF           ✓         ) Route Brunk Coloring Paint Setup                                                                                                    | < 🗆 | ) Custom RGB to Grayscale       |
| ✓     ) Sepia Toring (syw)       ✓     ) Quidrant Colors       ✓     ) Save a Photohop PDF       ✓     ) Gradest Map       ✓     ) Gradest Map       ✓     ) Maar Brush Cloring Paint Setup                                                                                                    |     | > Molten Lead                   |
| ✓     ) Quadratic Colors       ✓     ) Size as Photohop PDF       ✓     ) Gradent Hap       ✓     ) Mour Brunk Cloring Paint Setup                                                                                                    |     | > Sepia Toning (layer)          |
| Save as Protokop PDF     Sradent Map     Sradent Map     Sradent Map     Sradent Map     Stath Cloring Paint Setup                                                                                                    |     | > Quadrant Colors               |
| Gradient Map     Gradient Map     Mixer Brush Cloning Paint Setup                                                                                                    |     | Save as Photoshop PDF           |
| Mixer Brush Cloning Paint Setup                                                                                                    |     | > Gradient Map                  |
|                                                                                                    | < 🗆 | Mixer Brush Cloning Paint Setup |
|                                                                                                    |     |                                 |
|                                                                                                    |     |                                 |
|                                                                                                    |     |                                 |
|                                                                                                    |     |                                 |
|                                                                                                    |     | = • • <b>h</b> 1 <b>d</b>       |

### 2) Start Recording the New Action.

Click on the menu button in top right-hand corner of Actions window and select 'New Action'.

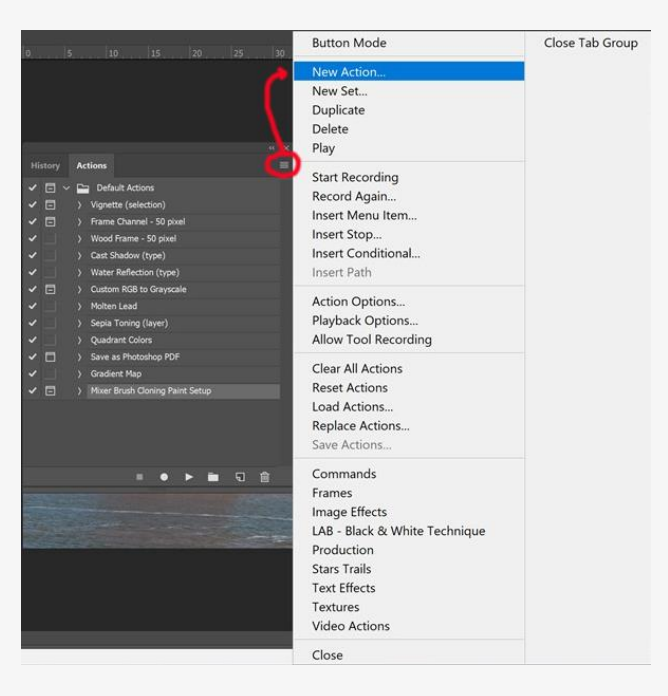

A dialogue box should be displayed.

| New Action |                       | ×      |
|------------|-----------------------|--------|
| Name:      | Resize Portrait Image | Record |
| Set:       | Default Actions       | Cancal |
|            | None - Shift          | Cancer |
|            | X None                |        |

Enter a name for your action (e.g. Resize Portrait or Resize Landscape).

Select the 'Record' button. From this point, any command you enter will be part of the new action until you stop recording.

## 3) Enter the Commands to Resize the Image and Change the Canvas Size.

For resizing a portrait image, the commands are:

Image->Image Size [the Image Size dialogue box is displayed] Set the Image Height to 1050 pixels. Set Resolution to 300. Tick the Resample box and select 'Bicubic Sharper (reduction)' from the dropdown list. Select the 'OK' button.

Select Image->Canvas Size [the Canvas Size dialogue box is displayed] Ensure the units are 'Pixels' (the default unit type is centimetres). Set Width to 1400. Ensure 'Anchor' is set to central (i.e. the round dot in the middle). Set 'Canvas Extension Colour' to 'Background' and select your preferred background colour (usually black). Select the 'OK' button.

For resizing a landscape image, the commands are:

Image->Image Size [the Image Size dialogue box is displayed] Set the Image Width to 1400 pixels. Set Resolution to 300. Tick the Resample box and select 'Bicubic Sharper (reduction)' from the dropdown list. Select the 'OK' button.

Select Image->Canvas Size [the Canvas Size dialogue box is displayed] Ensure the units are 'Pixels' (the default unit type is centimetres). Set Height to 1050. Ensure 'Anchor' is set to central (i.e. the round dot in the middle). Set 'Canvas Extension Colour' to 'Background' and select your preferred background colour (usually black). Select the 'OK' button.

## 4) Stop Recording the New Action.

Click on the 'Stop Recording' button (the square symbol at the bottom left of the Actions display).

|     | Actions                                   |  |
|-----|-------------------------------------------|--|
|     | > Cast Shadow (type)                      |  |
|     | > Water Reflection (type)                 |  |
| < E | > Custom RGB to Grayscale                 |  |
|     | > Molten Lead                             |  |
|     | > Sepla Toning (layer)                    |  |
|     | > Quadrant Colors                         |  |
|     | > Save as Photoshop PDF                   |  |
|     | > Gradient Map                            |  |
| < E | > Mixer Brush Cloning Paint Setup         |  |
|     | <ul> <li>Resize Portrait Image</li> </ul> |  |
|     | ) Image Size                              |  |
|     | > Canvas Size                             |  |
|     | 💶 o 🕨 🖿 🖬 🗃                               |  |

The action has now been recorded.

### 5) Using a New Action.

To use one of the new actions, open your image in Photoshop. On the Actions window, click on the action you want to run (e.g. Resize Portrait). Click on the Play symbol (triangle) at the bottom of the window.

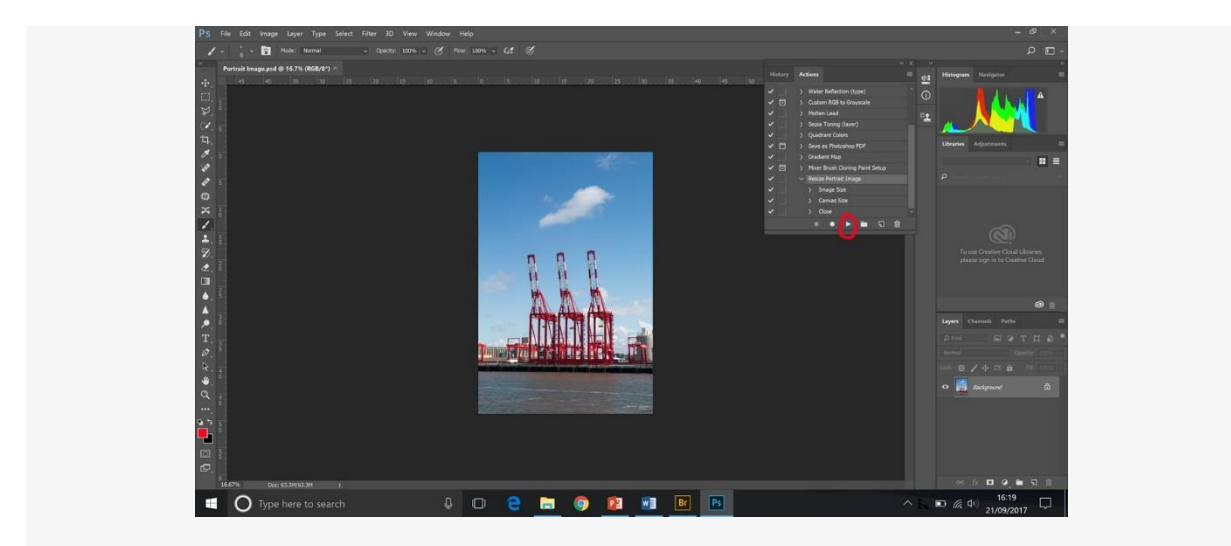

All the commands you added to the selected action will now be played.